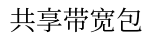

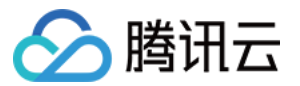

# 共享带宽包 操作指南

# 产品文档

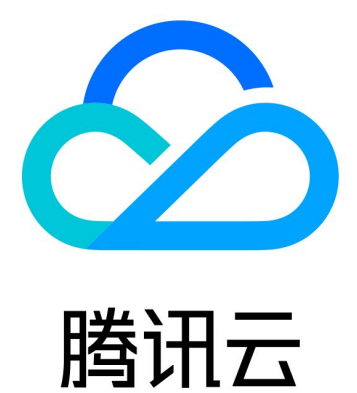

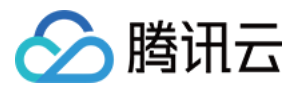

【版权声明】

©2013-2024 腾讯云版权所有

本文档著作权归腾讯云单独所有,未经腾讯云事先书面许可,任何主体不得以任何形式复制、修改、抄袭、传播全部或部分本文档内容。

【商标声明】

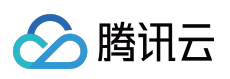

及其它腾讯云服务相关的商标均为腾讯云计算(北京)有限责任公司及其关联公司所有。本文档涉及的第三方主体的商标,依法由权利人所有。

【服务声明】

本文档意在向客户介绍腾讯云全部或部分产品、服务的当时的整体概况,部分产品、服务的内容可能有所调整。您 所购买的腾讯云产品、服务的种类、服务标准等应由您与腾讯云之间的商业合同约定,除非双方另有约定,否则, 腾讯云对本文档内容不做任何明示或默示的承诺或保证。

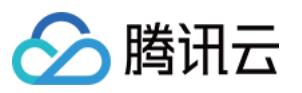

# 文档目录

操作指南

查看计费带宽值 修改计费类型 管理 IP 带宽包 创建 IP 带宽包 删除 IP 带宽包 添加资源 移除资源 管理设备带宽包

创建设备带宽包

删除设备带宽包

迁移共享带宽包

区分账户类型

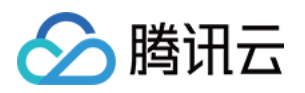

# 操作指南 查看计费带宽值

最近更新时间:2024-01-09 16:30:00

共享带宽包的实际扣费与月峰值相关,您可以在共享带宽包控制台上,查看任意带宽包当前削峰后的月峰值。

# 月峰值计算规则

月 TOP5 计费

**日峰值**:每隔五分钟,分别统计共享带宽包在这五分钟内的所有10秒出、入带宽值的最大值,然后将较大值作为1个 有效带宽峰值点,每日288个统计点,降序排列后取第5大峰值作为当日的带宽日峰值。

**月 Top5 计费的月峰值**:结算日将所取的日峰值降序排列,取前5个日峰值的带宽均值作为月峰值,即为计费带宽值,每日00:00:00更新。例如,在2021年1月20日查看当月的计费带宽值,则是根据2021年1月1日到2021年1月19 日的日峰值计算得出。

月95计费

**月95计费的月峰值**:每隔五分钟,分别统计共享带宽包在这五分钟内的所有10秒出、入带宽值的最大值,然后将较 大值作为1个有效带宽峰值,月结时将每5分钟所取的有效带宽峰值降序排列,将去掉所取点的前5%之后的下一个值 作为月峰值,即为计费带宽值,每日00:00:00更新。例如,在2021年1月20日查看当月的计费带宽值,则是根据 2021年1月1日00:00:00到2021年1月19日23:59:59点的五分钟带宽值计算得出。

### 操作步骤

1. 登录私有网络控制台,在左侧导航栏,单击共享带宽包。

- 2. 在"共享带宽包"页面左上角,选择所在地域。
- 3. 在共享带宽包实例列表中,单击目标实例 ID。

4. 在实例详情页查看当前计费带宽值(即削峰后的月峰值)。

## 相关文档

计费模式

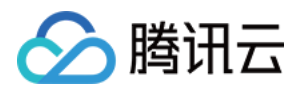

# 修改计费类型

最近更新时间:2024-01-09 16:30:00

共享带宽包支持修改付费类型,本文将为您介绍如何修改付费类型。

#### 说明:

出账单前可随时修改付费类型,按结算时刻的付费类型收费,详细计费规则请参见计费价格。

# 前提条件

您账户的计费模式必须为月95计费模式。

#### 说明:

月95计费仅限网络产品月消费大于15,000美元的客户使用,满足条件的客户可联系您的商务经理开通,或提交工单进行申请。月95计费价格试运行中,后续部分地域价格可能会有调整。

### 修改付费类型

1. 登录 私有网络控制台。

2. 在共享带宽包实例列表页面,找到目标共享带宽包实例,并在右侧操作列,选择更多 > 修改付费类型。

3. 在弹出的修改付费类型对话框中,选择所需付费类型,并单击确定。

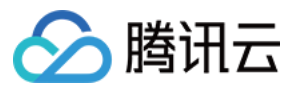

| Modify Billing Mode ×                                                                 |                                                                                                    |                                                                                    |  |  |
|---------------------------------------------------------------------------------------|----------------------------------------------------------------------------------------------------|------------------------------------------------------------------------------------|--|--|
| You've selected the following bandwidth packages:                                     |                                                                                                    |                                                                                    |  |  |
| ID/Name                                                                               | Region                                                                                                    | Current Billing Mode                                                               |  |  |
| bwp-83nv                                                                              | 7xls Guangzho                                                                                                  | Pay as you go - Top 5 Bil                                                          |  |  |
| Billing Mode Pay as you go - Top 5 Billing<br>Pay as you go - Monthly 95th Percentile |                                                                                                    |                                                                                    |  |  |
| i Yo<br>bil<br>bil                                                                    | u can change the billing mode a<br>will be generated using the lat-<br>ing, please see <u>Billing Modes</u> [2 | nytime before the bill is generated. Your<br>at billing mode. For learn more about |  |  |
|                                                                                       | ОК                                                                                                    | Cancel                                                                             |  |  |

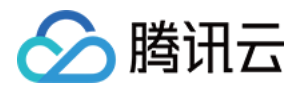

# 管理 IP 带宽包 创建 IP 带宽包

最近更新时间:2024-01-09 16:30:00

本文将为标准账户类型的用户介绍如何创建 IP 带宽包。

# 限制说明

目前共享带宽包处于内测阶段,如需使用,请提交工单申请。

标准账户类型仅能创建 IP 带宽包, 传统账户类型可以提交 工单申请 升级为标准账户类型, 以使用 IP 带宽包。账户 类型判断方式请参见 判断账户类型。

IP 带宽包按照带宽类型,可分为如下类型的带宽包:

| 带宽类型               | 限制说明                                   |  |
|--------------------|----------------------------------------|--|
| 常规 BGP 带宽包         | 可左她制心手动创建                              |  |
| 精品 BGP 带宽包         | 可任江前日于幼时建。                             |  |
| Anycast 加速 BGP 带宽包 | 创建加速 IP、静态单线 IP 类型的 EIP 时自动创建,不支持手动创建。 |  |

### 操作步骤

1. 登录私有网络控制台,单击左侧导航栏的共享带宽包。

2. 在"共享带宽包"页面,选择所在地域,单击左上角的+新建。

3. 在"新建共享带宽包"对话框中,输入名称、选择计费模式,单击确定。

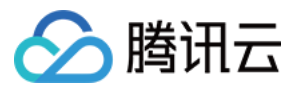

|                                                                  | dwidth Package                        |                                                                                                    |
|------------------------------------------------------------------|---------------------------------------|----------------------------------------------------------------------------------------------------|
|                                                                  | Name                                  | test-bwp                                                                                                    |
|                                                                  | Line Type                             | O General BGP O Dedicated BGP                                                                                                    |
|                                                                  | Billing Mode                          | Pay as you go - Top 5 Billing                                                                                                    |
|                                                                  | Billing Descrip                       | <ul> <li>Pay as you go - Monthly 95th Percentile</li> <li>Bill by the fifth highest bandwidth value collected per day. For details, please see Billing Details 2.</li> </ul> |
|                                                                  | Advanced Op                           | tions Fag                                                                                                    |
|                                                                  | Unit Price                            |                                                                                                    |
|                                                                  |                                       | OK Close                                                                                                    |
| 参数                                                               | ζ                                     | 说明                                                                                                    |
| 名称                                                               | 名称 支持的字符集为:a-z、0-9、、、-。 长度限制:1-60个字符。 |                                                                                                    |
| <ul> <li>常规 E</li> <li>精品 E</li> <li>持精品</li> <li>级说明</li> </ul> |                                       | 常规 BGP:普通 BGP IP 线路类型的带宽包。<br>精品 BGP:使用专属线路的精品 BGP IP 线路类型的带宽包。目前仅标准账户类型支<br>持精品 BGP 带宽包,传统账户类型需升级后才能使用,升级详情请参见 账户类型升<br>级说明。如需体验,请提交 工单申请。                                  |
| 后付费<br>计费模式/计费说明 后付费<br>详情请                                      |                                       | 后付费 - TOP5 计费:按实际用量削去每日的 TOP5 峰值计费。<br>后付费 - 月95计费:按实际用量削去每月TOP5%的峰值计费。<br>详情请参见 计费模式。                                                                                       |
| 高级                                                               | 选项                                    | 支持添加标签,即键-值对(Key-Value),用于分类管理共享带宽包资源。                                                                                                    |
| 单价                                                               | Ň                                     | 计费详情请参见 计费价格。                                                                                                    |

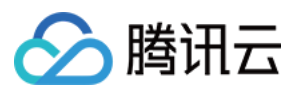

# 后续操作

添加资源

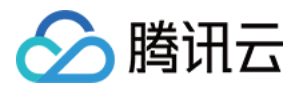

# 删除 IP 带宽包

最近更新时间:2024-01-09 16:30:00

本文介绍标准账户类型的用户如何删除 IP 带宽包。

# 前提条件

删除 IP 带宽包前,请确保包内的所有资源已全部移除,否则无法删除。详情请参见 移除资源。

### 操作步骤

1. 登录 私有网络控制台。

2. 单击左侧导航栏的共享带宽包。

3. 在"共享带宽包"页面,选择所在地域,找到目标共享带宽包实例,单击右侧"操作"列的删除。

| ID/Name   | Monitoring | Line Type   | Status  | Billing Mode T                | Bandwid |
|-----------|------------|-------------|---------|-------------------------------|---------|
| 1999 - C. | di         | General BGP | Running | Pay as you go - Top 5 Billing | -       |
| per la    | di         | General BGP | Running | Pay as you go - Top 5 Billing | -       |

4. 在弹出的对话框中,单击确认。

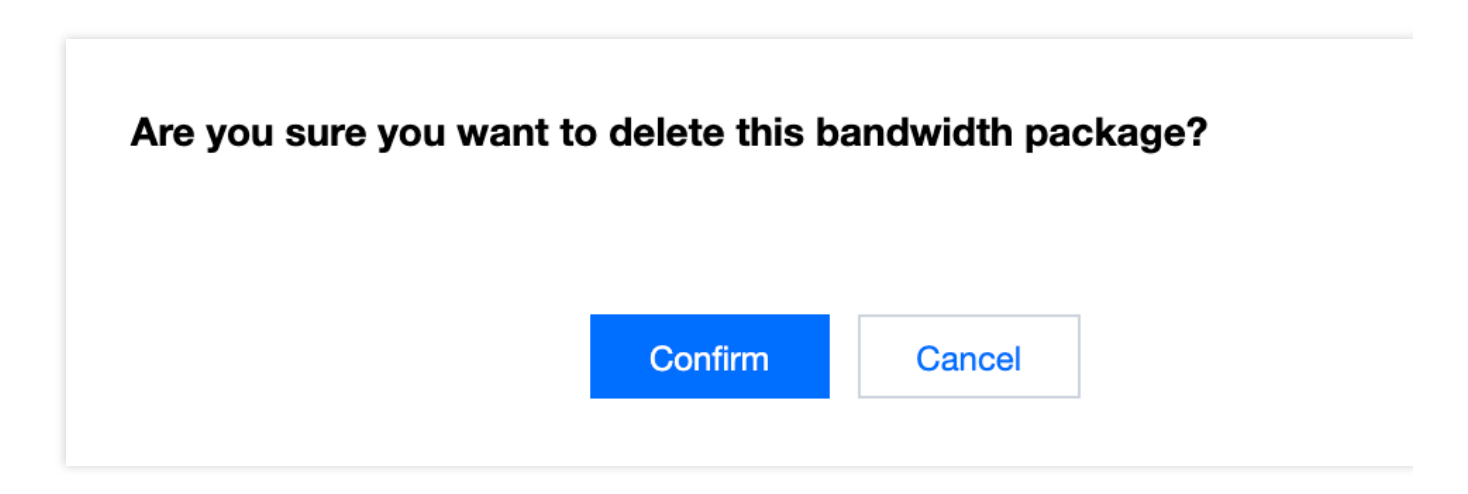

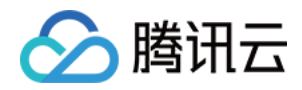

# 添加资源

最近更新时间:2024-01-09 16:30:00

#### 说明:

共享带宽包为后付费按月结算产品,请联系您的商务经理申请开通。 创建共享带宽实例后,您需要将使用该共享带宽的 EIP 和 CLB 添加到共享带宽实例中。

# 限制说明

1. 仅支持按流量计费的 EIP 和 CLB 加入共享带宽包,包年包月的 EIP 和 CLB 不支持加入共享带宽包。

2. 添加 EIP 和 CLB 到共享带宽包后, EIP 和 CLB 原本的网络计费模式将变更为共享带宽包模式,不额外收取流量费 和带宽费用,但正常收取实例占有费。

3. EIP 的 IP 资源费用与是否加入共享带宽包无关,当 EIP 绑定实例时,免除 IP 资源费用。

4. 单个共享带宽包最多可添加100个资源(包括 EIP 和 CLB)。

### 操作步骤

1. 登录 私有网络控制台。

- 2. 单击左侧导航的**共享带宽包**。
- 3. 选择地域, 在列表中找到目标共享带宽包实例, 单击实例 ID 进入详情页。
- 4. 在详情页的"带宽包资源"模块,单击+添加资源。
- 5. 在弹窗中,选择资源类型和资源实例,单击确定即可。

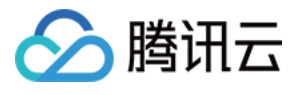

| ase select | ame/IP         | 0   | 1/100 selected |                  |
|------------|----------------|-----|----------------|------------------|
| ID/Name    | Associate with | Ins | ID/Name        | Associate with I |
| -          | -              |     |                | -                |
|            |                | +   |                |                  |
|            |                |     |                |                  |
| 122        |                |     |                |                  |
|            |                |     |                |                  |

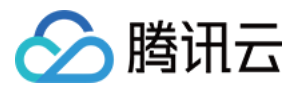

# 移除资源

最近更新时间:2024-01-09 16:30:00

#### 说明:

共享带宽包为后付费按月结算产品,请联系您的商务经理申请开通。

带宽包内的 EIP 和 CLB 移除后,网络计费模式将统一变更为按流量计费。

1. 登录私有网络控制台。

2. 单击左侧导航的**共享带宽包**。

3. 选择地域, 在列表中找到目标共享带宽包实例, 单击实例 ID 进入详情页。

4. 在详情页的"带宽包资源"模块,选择资源类型以及需移出带宽包的资源实例,单击移除资源,并确认操作即可。

| Bandwidth Package Resources | Add Resource | Remove Resource |
|-----------------------------|--------------|-----------------|
| Public IP Load balancer     |              |                 |
| ✓ ID/Name                   |              |                 |
| -                           |              |                 |

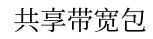

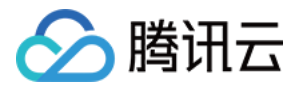

# 管理设备带宽包 创建设备带宽包

最近更新时间:2024-01-09 16:30:00

本文介绍传统账户类型的用户如何创建设备带宽包。

#### 说明:

共享带宽包为后付费按月结算产品,请联系您的商务经理申请开通。

### 限制说明

仅传统账户类型可以创建设备带宽包。账户类型判断方式参见判断账户类型。

一个地域仅可开通一个设备带宽包。

在一个地域创建设备带宽包后,当前地域所有云服务器、负载均衡的网络计费模式都将变为按共享带宽包计费,不 可与其他计费模式共存。原有的包年包月带宽费用将按小时折算后进行退费。

### 操作步骤

1. 登录私有网络控制台,单击左侧导航栏的共享带宽包。

2. 在"共享带宽包"页面,选择所在地域,单击左上角的+新建。

3. 在"新建共享带宽包"对话框中, 输入名称、选择计费模式, 单击创建。

4. (可选)创建完成后,为避免产生高额费用,建议您为共享带宽包内的资源设置带宽上限。可参考如下操作: 为云服务器设置带宽上限参见 CVM 调整带宽。

为负载均衡设置带宽上限参见 CLB 调整带宽。

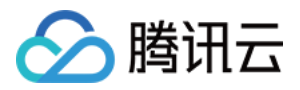

# 删除设备带宽包

最近更新时间:2024-01-09 16:30:00

本文介绍传统账户类型的用户如何删除设备带宽包。

# 限制说明

删除设备带宽包后,该地域下的所有云服务器的网络计费模式都将变更为按流量计费,带宽上限将下调为按流量计 费模式的带宽最高上限,若低于最高上限,则不做调整。

### 操作步骤

1. 登录 私有网络控制台。

2. 单击左侧导航栏的共享带宽包。

- 3. 在"共享带宽包"页面,选择所在地域,找到目标共享带宽包实例,单击右侧"操作"列的删除。
- 4. 在弹出的"确定删除该共享带宽包"对话框中,单击确认。

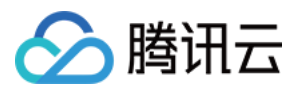

# 迁移共享带宽包

最近更新时间:2024-01-09 16:30:00

本文介绍如何将共享带宽包中的资源迁移至其他共享带宽包中。

# 限制说明

仅标准账户类型支持此功能, 传统账户类型需升级后才能使用, 升级详情请参见 账户类型升级说明。

仅常规 BGP 带宽包和精品 BGP 带宽包支持此功能, Anycast 加速 BGP 带宽包和移动/联通/电信带宽包不支持,不同类型的共享带宽包详情请参见带宽包类型。

普通 BGP IP 只能在常规 BGP 带宽包中迁移;精品 BGP IP 只能在精品 BGP 带宽包中迁移。

### 操作步骤

1. 登录 私有网络控制台,单击左侧导航栏的共享带宽包。

2. 在"共享带宽包"页面左上角选择所在地域, 在实例列表中单击目标实例 ID。

3. 在实例详情页面,选中需迁移的公网 IP 或负载均衡资源,单击迁移带宽包。

4. 在弹出的"迁移带宽包"对话框中,选择需迁移到的共享带宽包,单击确定。

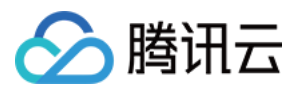

# 区分账户类型

最近更新时间:2024-01-09 16:30:00

腾讯云账户分为标准账户类型和传统账户类型。传统账户类型后期将不再支持新功能,若您属于传统账户类型,建 议升级为标准账户类型。

注意:

升级操作不可逆,即不支持从标准账户类型降级为传统账户类型。

### 判断账户类型

2020年6月17日零点后注册的账户均为标准账户类型,该时间点前注册的账户请按以下方法在控制台查看您的账户类型。

登录 公网 IP 控制台,在"公网 IP"实例列表页面顶部,查看是否有提示信息。

若无提示信息,则说明是标准账户类型。

若有以下提示信息,则说明是传统账户类型。

| 1 | EIP | S Guangzhou(2) ▼                                                                                                    |
|---|-----|----------------------------------------------------------------------------------------------------|
|   | ()  | Your account is: traditional account type (bandwidth is not moved up), please refer to <u>account type description</u> |
|   | Арр | Ny Retrieve IP Release                                                                                                 |

### 账户类型的区别

标准账户类型:在 IP 或负载均衡(CLB)上管理带宽和流量。标准账户类型的公网 IP 或 CLB 具备外网带宽和流量资源, 云服务器(CVM)不具备外网带宽和流量资源。

**传统账户类型**:在 CVM 上管理带宽和流量。传统账户类型的公网 IP 和 CLB 没有网络带宽和流量属性,需要在 CVM 上购买和管理。

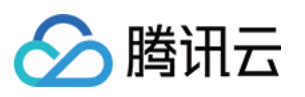

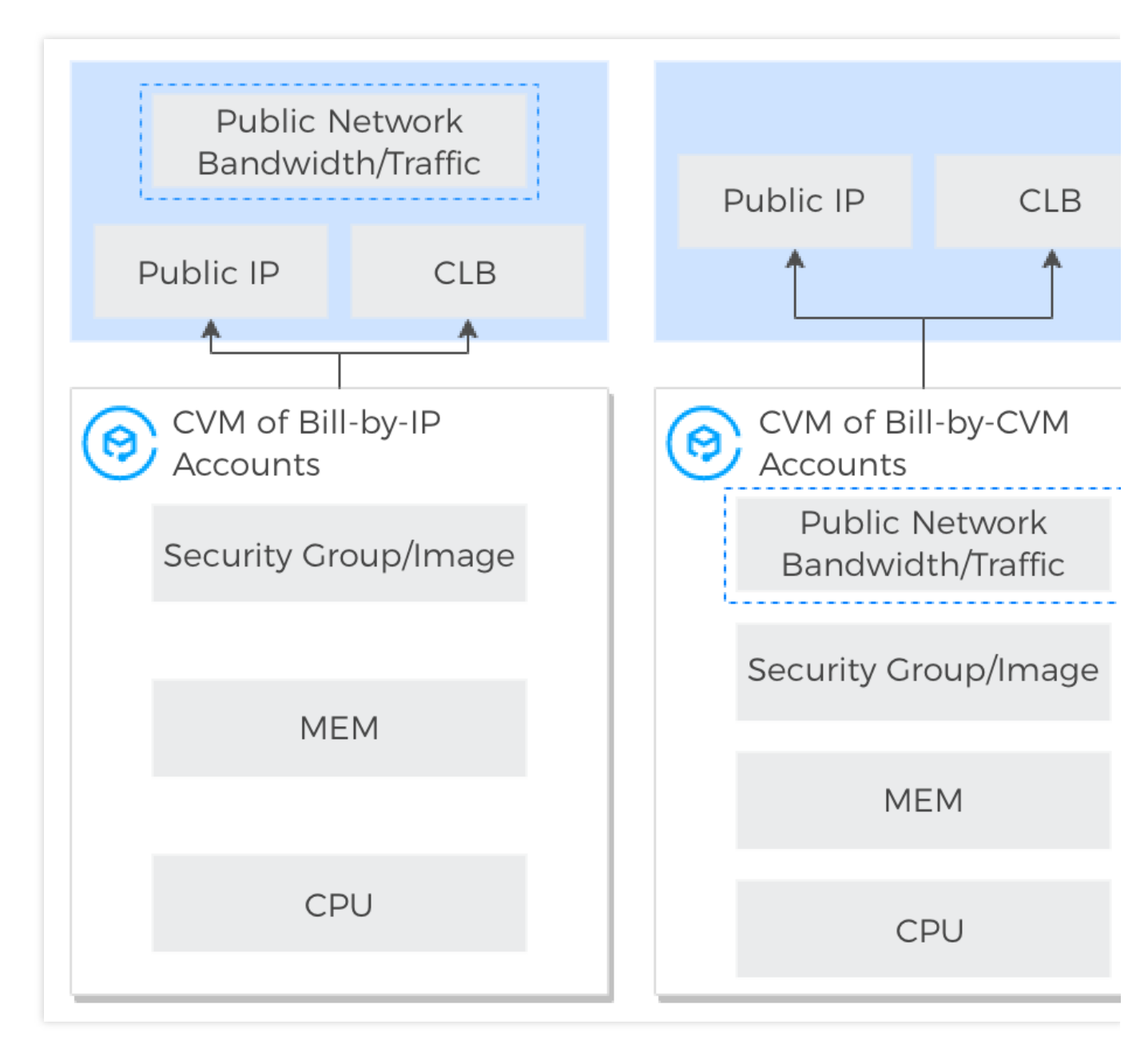

# 账户升级

### 升级的优势

标准账户类型与传统账户类型的优势对比如下表所示:

| 差异项                 | 标准账户类型                       | 传统账户类型                           |
|---------------------|------------------------------|----------------------------------|
| 网络带宽是否可迁移给其他<br>CVM | 网络计费在 IP 上,可迁移给其他<br>CVM。    | 网络计费在绑定的云资源实例上收<br>取,无法迁移给其他云资源。 |
| 弹性公网 IPv6 计费        | 支持与 IPv4 加入同一共享带宽包,<br>共同计费。 | IPv6 只能单独计费。                     |
| NAT 网关计费            | 支持按流量计费、按共享带宽包计              | 仅支持按流量计费。                        |

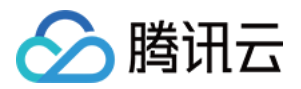

|                            | 费。                                          |                                  |
|----------------------------|---------------------------------------------|----------------------------------|
| 是否需为 CLB 后端 CVM 购买<br>公网网络 | 无需为 CLB 后端 CVM 购买公网网络, 仅需为 CLB 购买带宽即可,管理方便。 | 需为 CLB 后端所有 CVM 购买公网<br>网络,管理不便。 |
| 后续与网络相关的新功能                | 全部支持。                                       | 不再增加新功能,仅维护现有功<br>能。             |

#### 升级的影响

#### 对网络计费的影响

传统账户类型升级后的公网网络价格与标准账户类型一致。

网络计费模式为按流量的云服务器,升级后无影响,网络计费模式和价格无变化。其余情况对云服务器的网络计费 模式的升级影响如下:

| 云服务器计费模<br>式 | 网络计费模<br>式 | 公网 IP 情况    | 影响                                 |
|--------------|------------|-------------|------------------------------------|
| 按量计费         | 按小时带宽      | 有多个公网<br>IP | 所有公网 IP 的网络计费模式转换为按流量计费,不涉及<br>退费。 |

#### 对带宽上限的影响

若公网 IP 绑定云服务器,则升级后的带宽上限与升级前的云服务器带宽上限一致。

若公网 IP 未绑定云服务器, 而是绑定例如 NAT 网关或负载均衡, 则升级后的带宽上限为该公网 IP 过去7天内的带 宽最大值。

若公网 IP 未绑定任何资源,则带宽上限为100M。

#### 对 IP 地址的影响

升级为标准账户类型后,公网 IP 地址、内网 IP 地址不会发生改变。

#### 对网络连接的影响

云服务器资源的数量在500台以内时,升级时间约5分钟;超过500台时,数量越多,升级时间也会随之延长。升级过 程中网络不会中断,但尽量不要新购服务或在控制台进行操作。

#### 对 API 调用的影响

升级为标准账户类型后,调用创建 EIP 的 API 接口时,必须指定计费模式 InternetChargeType 和带宽上限 InternetMaxBandwidthOut 参数,详情请参见 API 文档 创建弹性公网 IP。

升级为标准账户类型后,调用创建云服务器或弹性伸缩服务的 API 接口时,若计费模式 InternetChargeType 参数选择按共享带宽包计费 BANDWIDTH\_PACKAGE 时,则必须指定要加入的共享带宽包的 ID

BandwidthPackageId 参数.

#### 升级的方式

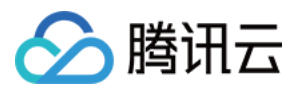

腾讯云将分批对传统账户类型的账号发送升级通知,您也可以提交工单申请进行升级。

#### 注意:

由于部分升级场景会导致云服务器的计费模式转换,若您的云服务器为活动购买,且活动规则不允许切换计费模式时,暂时无法升级。